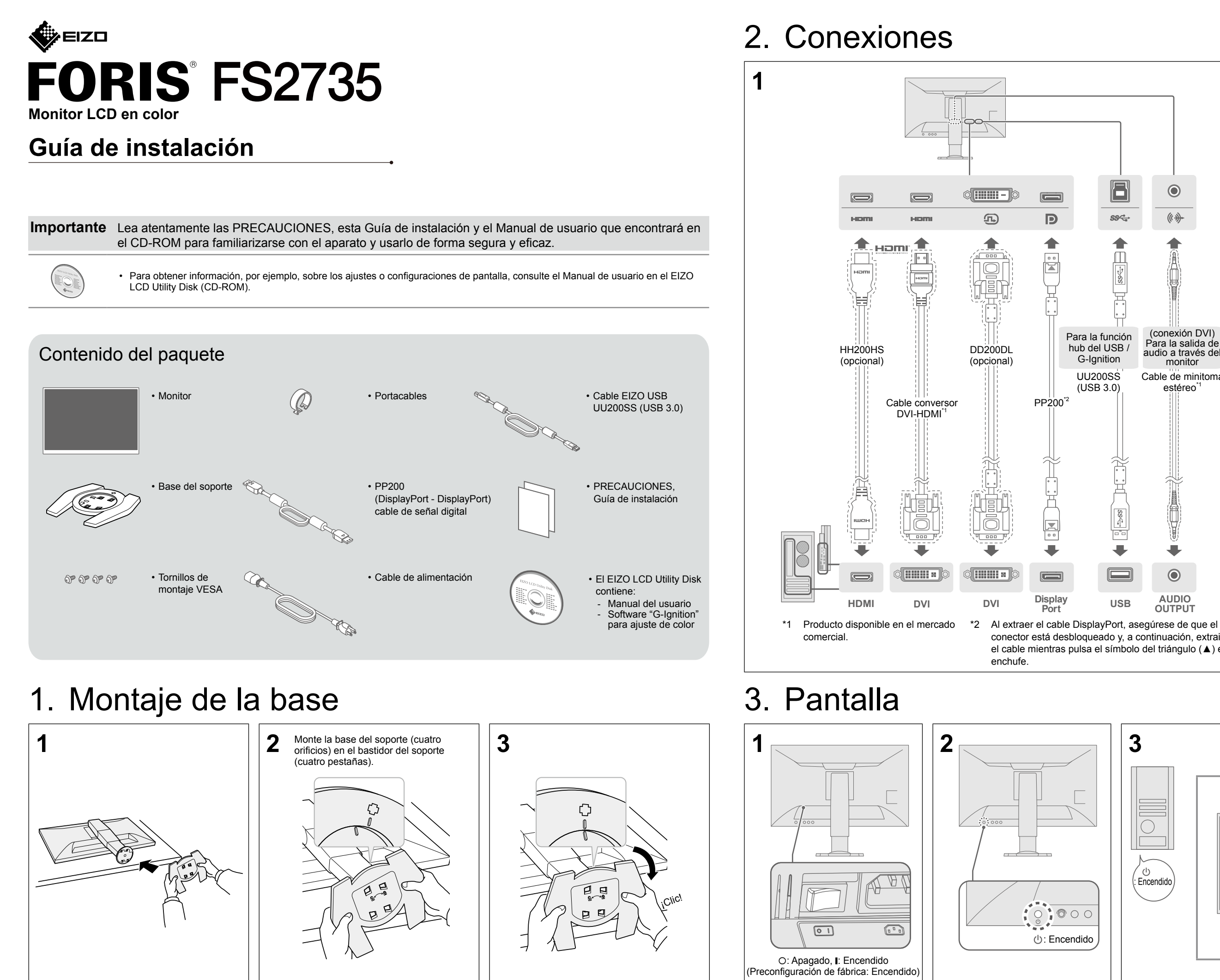

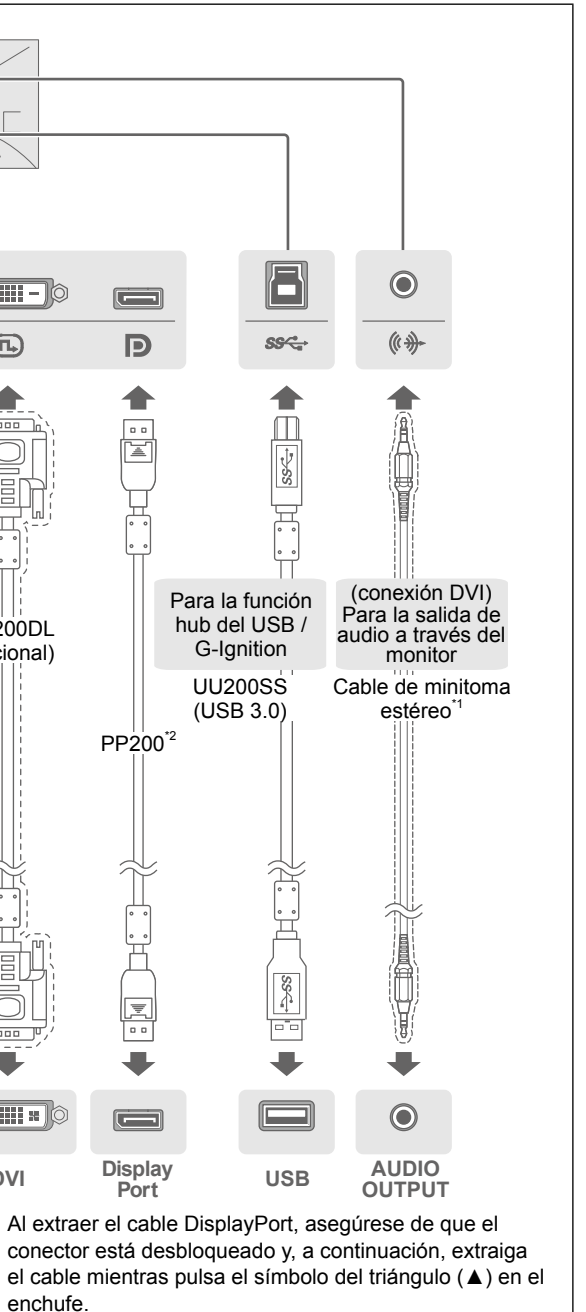

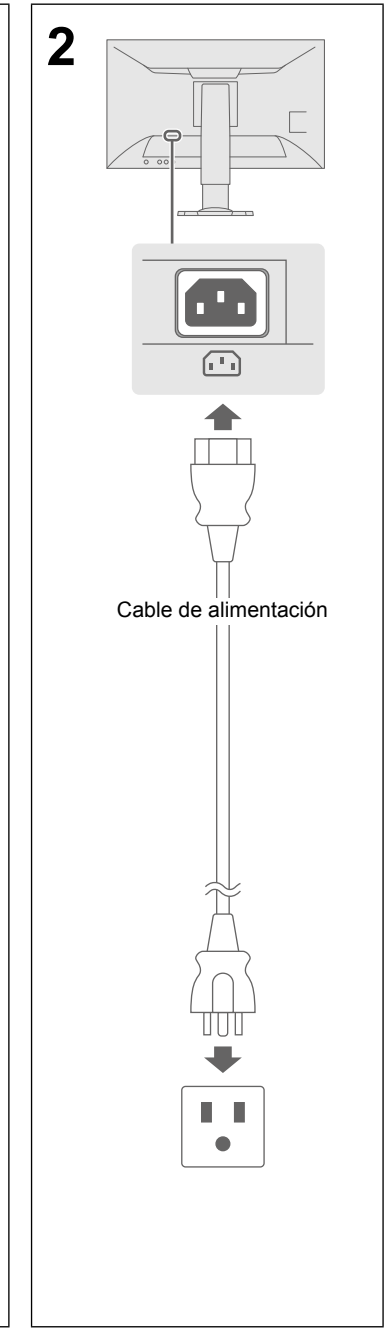

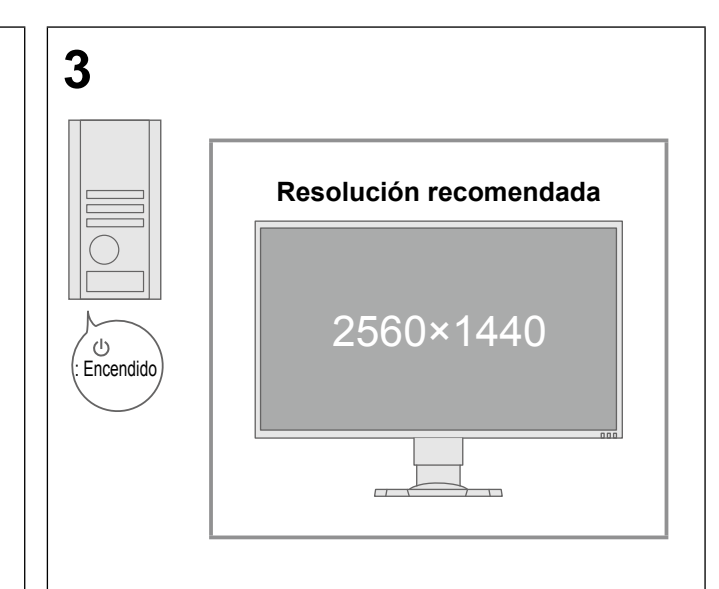

# 4. Ángulo y altura de ajuste

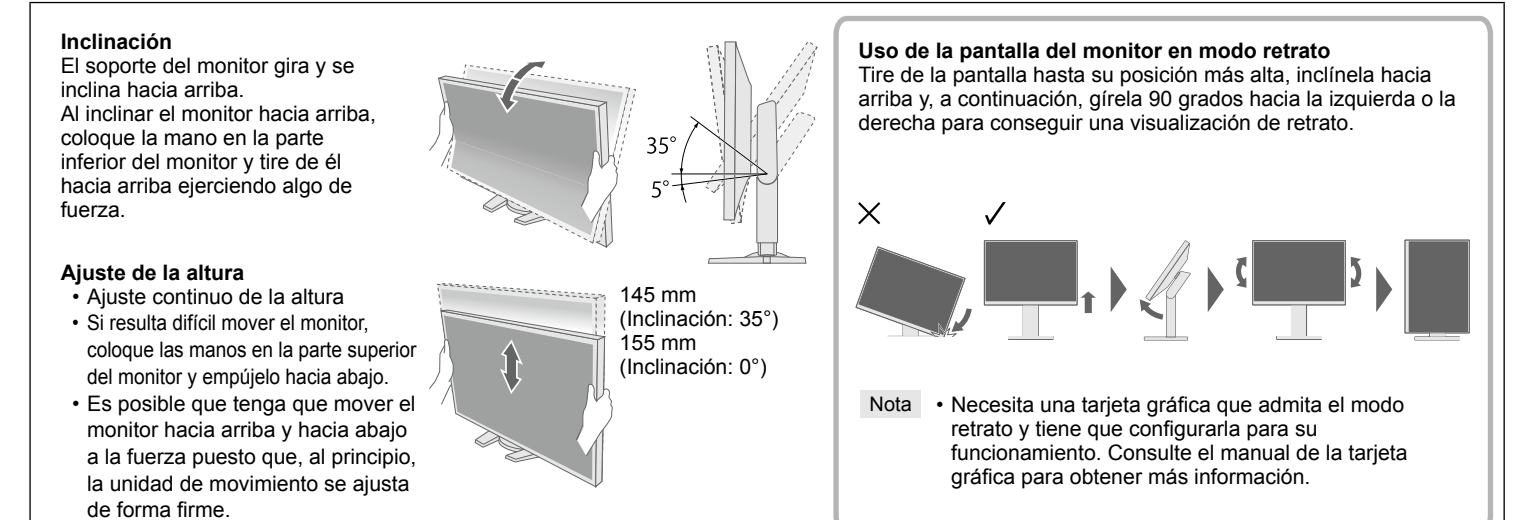

## 5. Colocación del portacables

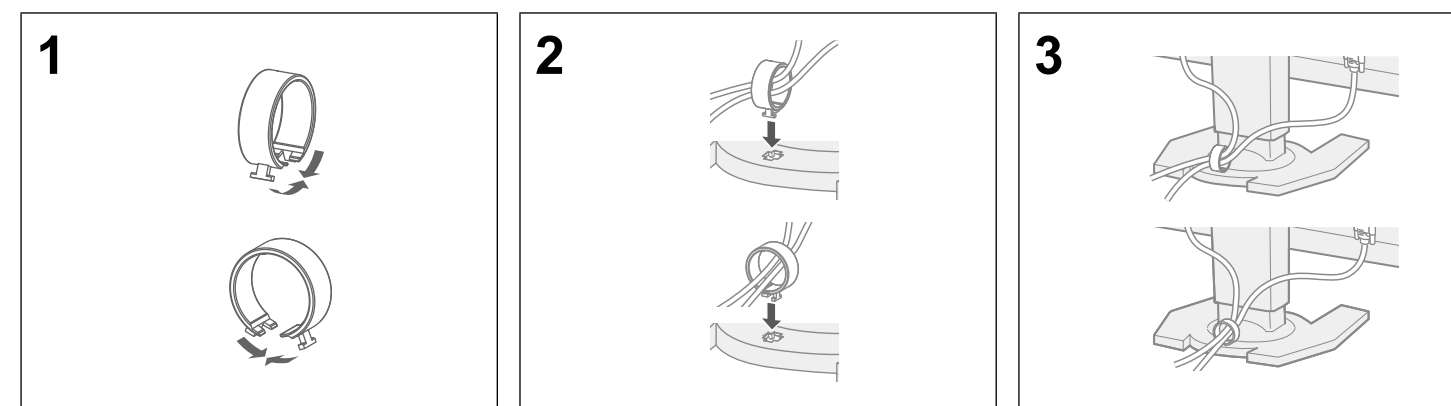

### 6. Idioma

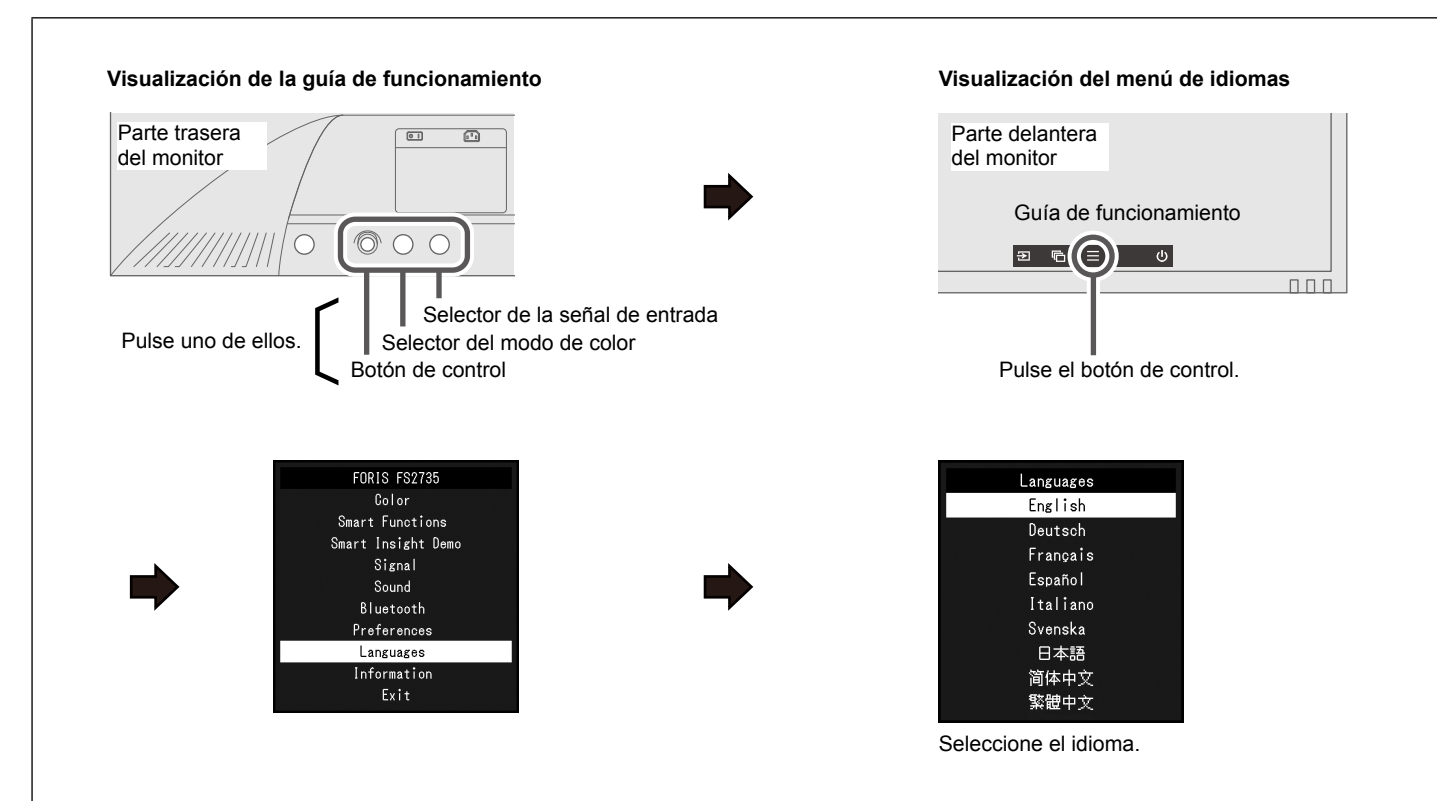

# 7. Conexión del monitor con G-Ignition Mobile

"G-Ignition Mobile" le permite utilizar su smartphone como si fuera un mando a distancia para hacer funcionar el monitor. Para obtener más información acerca de G-Ignition Mobile, por ejemplo, acerca de las condiciones de funcionamiento, consulte el Manual del usuario del EIZO LCD Utility Disk (CD-ROM). Para utilizar G-Ignition Mobile, conecte el monitor a su smartphone (Android o iOS) mediante Bluetooth.

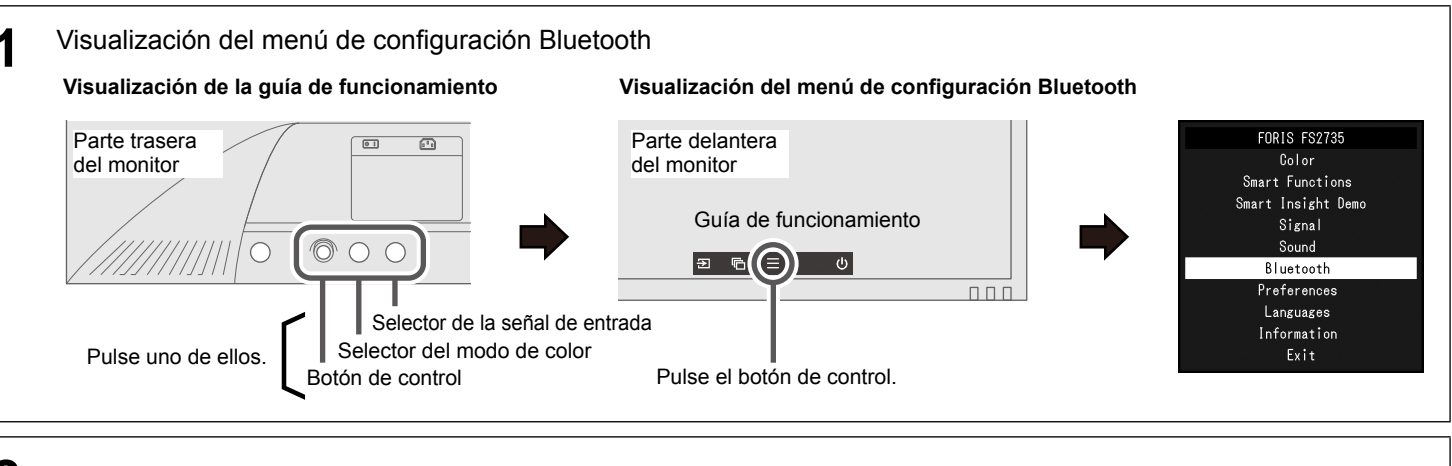

2 Conexión (emparejamiento) del monitor al smartphone Utilice el botón de control para moverse por el menú. Siga los pasos a continuación para emparejar el monitor con su smartphone.

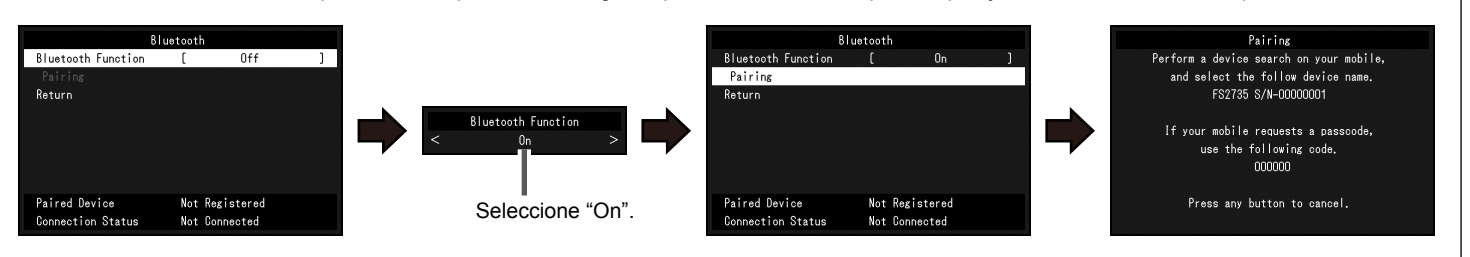

#### Si no se muestra ninguna imagen

Si el problema persiste después de aplicar las soluciones propuestas, póngase en contacto con su representante local de EIZO.

| Problema                        |                                                        |                                                                                                    |
|---------------------------------|--------------------------------------------------------|----------------------------------------------------------------------------------------------------|
| No se muestra<br>ninguna imagen | El indicador de alimentación<br>no se enciende.        | Compruebe c     Encienda el in     Desconecte I     Pulse ()                                                                                                    |
|                                 | El indicador de alimentación se ilumina en blanco.     | Aumente los                                                                                                    |
|                                 | El indicador de alimentación<br>se ilumina en naranja. | Compruebe c     Compruebe c     Utilice el rató     Cambie las s                                                                                                    |
| Se muestra<br>un mensaje        | Ejemplo:<br>DisplayPort<br>Signal Error                | <ul> <li>Este mensaje<br/>funciona de fi<br/>Compruebe s<br/>frecuencia de<br/>(3-1 Resoluci</li> <li>Reinicie el or</li> <li>Utilice el softy<br/>adecuado.<br/>Consulte el m</li> </ul> |

#### Posible causa y soluciones

que el cable de alimentación esté conectado correctamente. nterruptor de alimentación principal

la alimentación principal y vuelva a conectarla transcurridos unos minutos.

valores de "Brillo", "Contraste" o "Ganancia" en el menú de ajustes.

que el cable de señal esté bien conectado.

que el dispositivo externo esté encendido.

n o el teclado.

señales de entrada al pulsar el selector de señal de entrada.

e aparece cuando la señal no se recibe correctamente si bien el monitor orma adecuada.

si el PC está configurado para cumplir los requisitos de resolución y

e barrido vertical del monitor (vea "3-1 Compatible Resolutions/Formats" iones compatibles/Formatos)).

denador

ware de la tarjeta gráfica o bien otras funciones para seleccionar el ajuste

nanual de la tarjeta gráfica para obtener más información

Copyright© 2015 EIZO Corporation All rights reserved.